# ◆◆スマホとパソコンとの連携◆◆

あなたがお持ちのパソコンに入っている音楽データを、スマホ(iPhoneやAndroid携帯)に移行して聞きたい時に音楽が聴ければ楽しいですよね~。

## ■iPhoneの場合■

Itunes をパソコンにダウンロードすることで、パソコンと iphone 間で音楽を始め色々なデータの同期設定が出来ます。

https://www.apple.com/jp/itunes/download/

ここでは iTunes と iPhone の音楽・曲を同期(転送)する方法を紹介していますが、itunes は是非パソコンにインストールしておきましょう~!

「FiTunes に登録している曲・音楽を iPhone に転送(コピー)します。iPhone と iTunes(パソコン)を付属の USB ケーブル等で接続し、同期することで、iTunes

内の曲・音楽を iPhone へ転送(コピー)することができます。

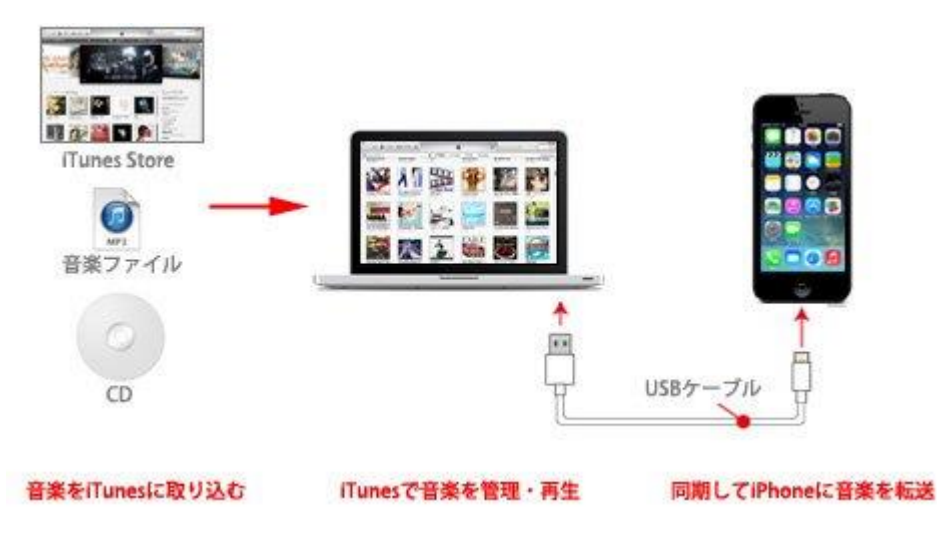

## **①**iTunes を起動する

## パソコンで iTunes を起動します。

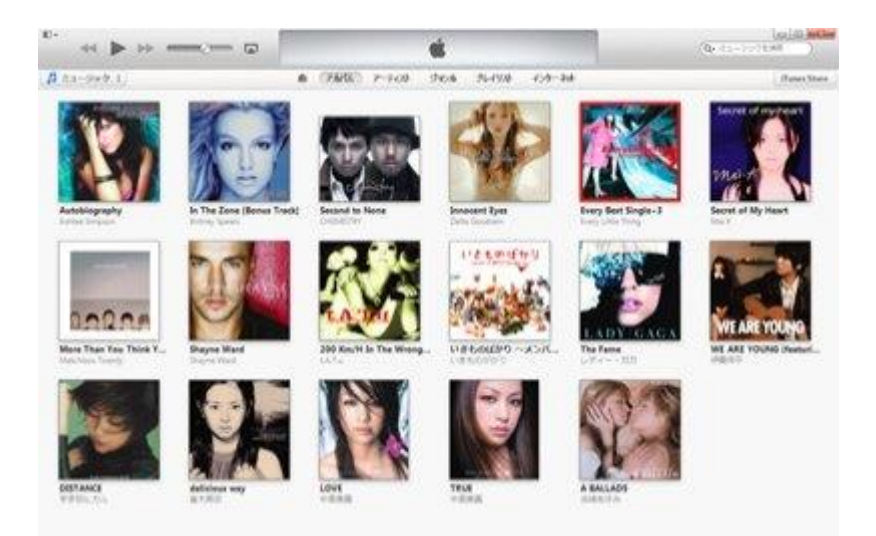

# **@**iPhone を付属の USB ケーブルでパソコンに接続する

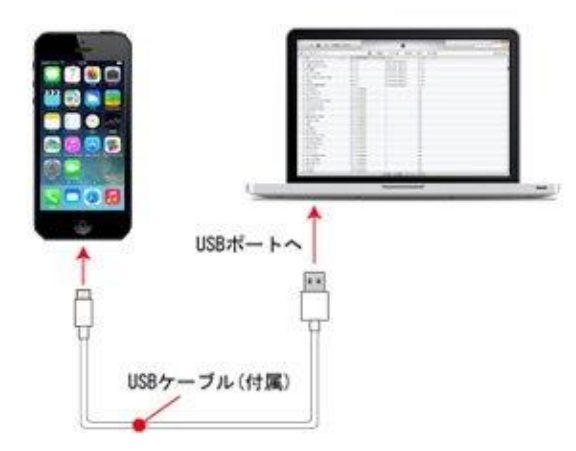

iPhone とパソコンを USB ケーブルで接続します。

#### €iPhoneの管理・設定画面を表示する

### iTunes 画面右上に表示される「iPhone」をクリックします。

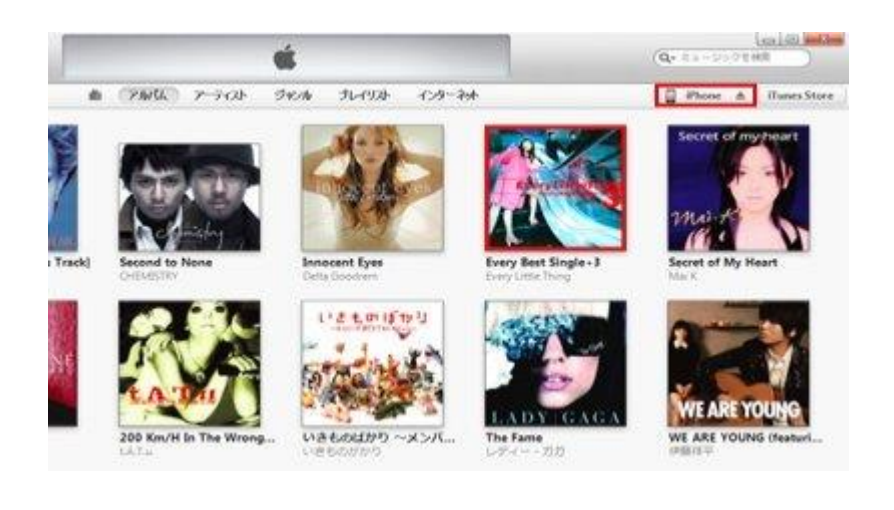

| 5-750<br>531-540    | コンドロールに) Notes (NUD)(N<br>報告 11年 App 春信音 (シージウ) ムービー ラ                      |
|---------------------|-----------------------------------------------------------------------------|
| 日 ムービー              | 日音楽を同期                                                                      |
| 〒 Podcast<br>ロフック   | <ul> <li>ミュージックライブラリ金株</li> <li>※ 変捩したプレイリスト、アーディスト、アルバム、およびジャンル</li> </ul> |
| STORE               | <ul> <li>ミュージックビデオを含める</li> <li>ポイスメモを含める</li> </ul>                        |
| FIGA<br>Dillione BD |                                                                             |
| Rai                 |                                                                             |
| znus<br>76-1921-    |                                                                             |

④「ミュージック」の同期設定をする

上部のタブから「ミュージック」を選択します。

| ©• ≪ ▶ ⊳              | É                        |          |                         |      |                |    |        |
|-----------------------|--------------------------|----------|-------------------------|------|----------------|----|--------|
| iPhone A              | 4227 1MG                 | Αρρ &    | 88 (12-5 <del>9</del> ) | Y-6- | 71 <b>2</b> 84 | 写真 | 30 iPt |
| ② ■ 雪楽を同期:            | 18曲                      |          | đ                       | D    |                |    |        |
| ③ ● ユージック<br>○ 意訳したプレ | ライブラリ全体<br>イリスト、アーティスト、) | риль. Ва | ダジャンル                   |      |                |    |        |
| □ミュージック<br>□ホイスメモを    | ビデオを含める<br>含める           |          |                         |      |                |    |        |

① 「音楽を同期」にチェックします。

② iTunesのミュージックライブラリ内の音楽全てを転送する場合は、「ミュージックライブラリ全体」にチェックします。

|  | - | the and making the little | 100.000 |
|--|---|---------------------------|---------|
|--|---|---------------------------|---------|

①、②にチェック後、画面右下にある「適用」をクリックします。「適用」クリック後、iPhone とiTunesの同期が開始され、音楽が転送されます。

"iPhone"にミュージックを同期中(ステップ 5/5) = コピー中 (3/22) : Secret of my heart 主任北 Carolinte 1 - 1th 二112994月 1.5 Dodgoot

○特定のプレイリスト・曲を同期(転送)したい場合

iTunesのミュージックライブラリ全体ではなく、特定のプレイリストやアーティストの曲のみ同期(転送)したい場合、「選択したプレイリスト、アーティスト、アルバム、および…」を選択し、下部から同期(転送)したいプレイリスト、アーティスト等を指定します。

| hone A                                                               | <b>R</b> ER 1000 | App @10  | 8 (12-54) | h-12- 9                 | 15,0018   | 531 | 30 iPhone 上 |
|----------------------------------------------------------------------|------------------|----------|-----------|-------------------------|-----------|-----|-------------|
| ☑ 音楽を問則 11 曲                                                         |                  |          |           |                         |           |     |             |
| 021-997547                                                           | (つり全体            |          |           |                         |           |     |             |
| ※ 縦駅したプレイリス                                                          | スト、アーティスト、ア      | RAL BLUE | 5021 1    |                         |           |     |             |
| □ ミュージックビデオ                                                          | を含める             |          |           |                         |           |     |             |
| ○支き領域に自を自動<br>プレイリスト                                                 | MCJĽ-            |          |           | アーティ                    | スト        |     |             |
| □ 空き環境に自を自動<br>プレイリスト<br>□ 祭 90 年代ミュージョ                              | めにコピー<br>        |          |           | アーティ<br>〇 CHEMIS        | スト<br>TRY |     |             |
| 空き領域に自を自然           フレイリスト           登録 90 年代ミュージ           留像トップ 25 | 時にコピー<br>ック      |          |           | アーティ<br>〇 CHEMIS<br>日本編 |           | )   |             |

#### ●接続を解除する

同期完了のメッセージを確認後、iPhoneとiTunesの接続を解除します。「iPhone」横に表示される「取り出し」アイコンをクリックし、iPhoneをケーブ

ルから外します。

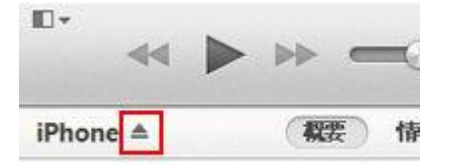

**⑥**iPhone で音楽を再生する

iPhone へ転送した音楽は、「ミュージック」アプリ内から選択し、再生できます。下部のタブを切り替え、再生する音楽を選択します。

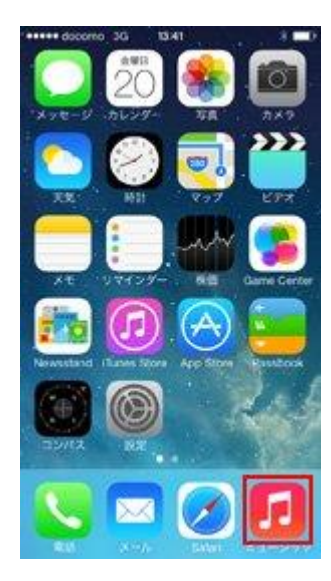

1. 「ミュージック」アプリをタップします

| •••• | He docomo 🕸 13-36                 |      |
|------|-----------------------------------|------|
| <    | 7307& delicious way               | 主中 > |
|      | delicious way<br>118, 463<br>2000 |      |
|      |                                   | ×    |
| 1    | Delicious Way                     | 3.50 |
| 2    | Love, Day After Tomorrow          | 4:05 |
| 3    | Secret of my heart                | 4.27 |
| 4    | Stepping-Out                      | 4:41 |
| 5    | Baby Tonight~You & Me~            | 4:04 |
| 6    | Can't get enough~gimme your I.    | 3.45 |
| z    | NEVER GONNA GIVE YOU UP           | 4:02 |
| 8    | Stav by my side                   | 4.29 |
| E    | й т <b>% й </b> 🗖                 |      |
| tier | Vas 2-reas & 2404                 | 子内核  |

2. 下部タブを切り替え、再生する音楽を選択します

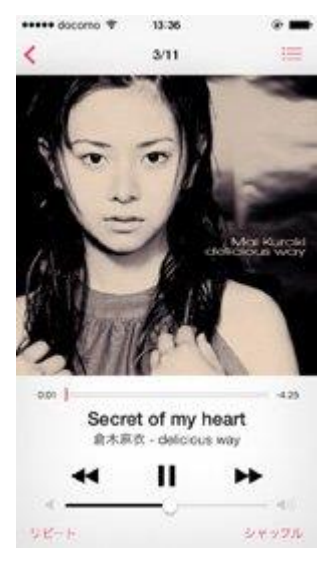

# 3. これで、いつでも、どこでも、iTunesから転送した曲を再生できます。音楽データを自由に持ち歩きましょう~~!

# ■Android の場合■

❶PCとUSB 接続

まずは Android スマートフォン付属の USB ケーブルを使って Windows PC と接続しましょう。Android 4.X 系のスマートフォンであれば簡単にパソコンの

ポータブルメディアとして認識されるはずです。

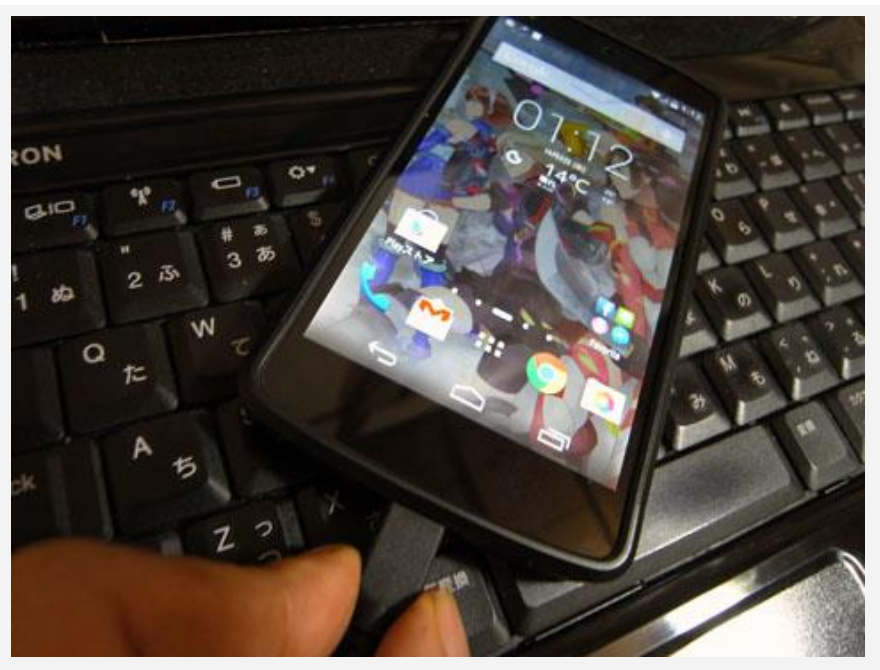

USB ケーブルで PC と Android スマートフォンを接続しよう

ちなみに、Mac に接続しても、Android 端末のストレージ内は見られません。Mac でも USB 接続したい場合は「Android File Transfer」というアプリケー ションを Mac にインストールする必要があります。

#### ❷デバイスを開いてファイルを表示する

PC と接続し、ポータブルメディアとして開くと「デバイスオプション」が表示されます。ここでは「デバイスを開いてファイルを表示する - エクスプローラを 使用」を選びましょう。

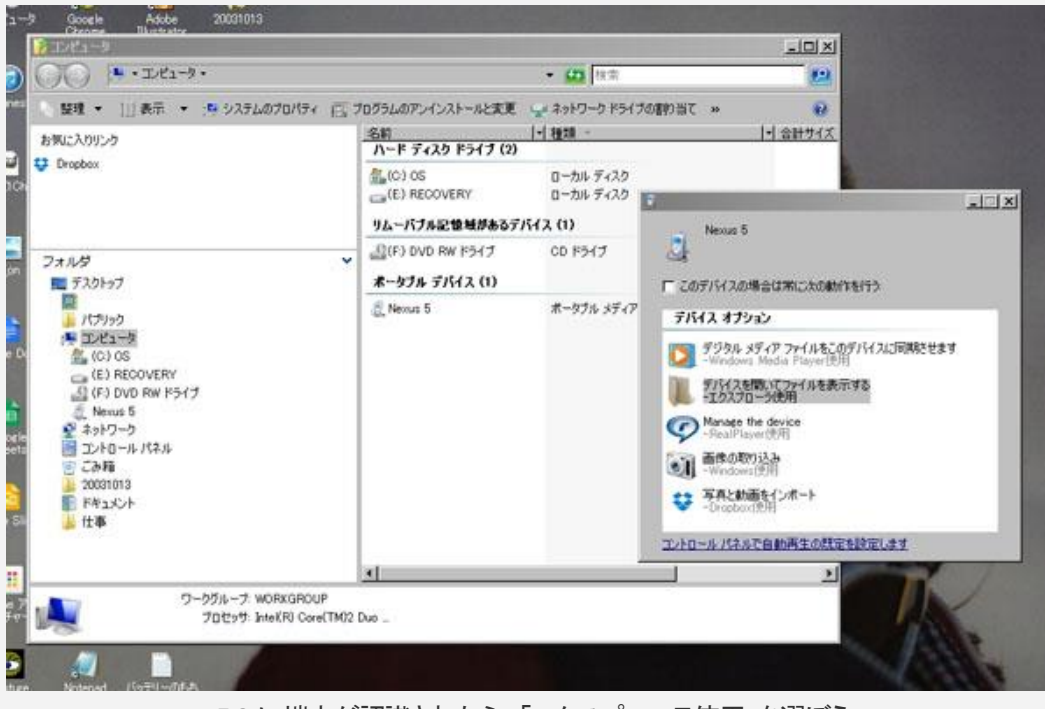

PC に端末が認識されたら、「エクスプローラ使用」を選ぼう

すると Android スマートフォンの内部ストレージまたは SD カードの中が表示されるはずです。

この中に音楽ファイルをドラッグ&ドロップ(またはコピー&ペースト)することで、Android 側に取り込むことになります。そのまま放り込んでも良いのですが、後々に整頓作業がし易いように「Music」などの名前のフォルダを作って、その中に格納するようにしてみましょう。

すでに「Music」フォルダがある場合は、その中に音楽ファイルをドラッグ&ドロップしてください。

#### **④iTunesの音楽データを取り込む**

iTunes に貯めこんだ音楽データを取り込むのは、実は iPhone より Android スマートフォンの方が簡単だったりします。

iTunesの音楽データを選んで、先にも書きましたがエクスプローラで開いた Android スマートフォン側のフォルダにドラッグ&ドロップで入れるだけです。

| 23-990 1                                     | 1 PMU 7-7        | のト ラセル クレーリスト          | Match         | ITures Store | THE DEPARTMENT                           | 1 March        |                   | JAI                  |         |
|----------------------------------------------|------------------|------------------------|---------------|--------------|------------------------------------------|----------------|-------------------|----------------------|---------|
| r 2.8                                        | 常使日              | 1日 アーティスト 4            | アーティスト加アルバム   | 29706 kr     | Nec                                      | • m 112        |                   |                      |         |
| < COCOME                                     | 2013/10/13 13:00 | 5:36                   |               | 4.           | 100 C 20                                 |                |                   |                      | -       |
| * FOFOWE                                     | 2013/09/25 12:02 | 5:36 kmi mi            |               |              | 80.0                                     | and the second | tel state o       | 15                   | and and |
| <ul> <li>Relationships</li> </ul>            | 2013/11/08 12:32 | 517 THE BOUCOKIER.     | READER/FLIGHT | Advenution _ |                                          |                | 19.234            | -                    |         |
| A MURRINGE                                   | 2013/11/08 13:35 | 4:39 Manufasi.         | mikeoli (     |              |                                          | •              | 0                 | 0                    | 18      |
| < ION DRIVE                                  | 2013/11/08 13:35 | 3:43 (50/06/04)        | COM YORKE     | DIMEN - B    |                                          | IT.TaTella     | 1.8.10            | (LIMIN)              | - 18    |
| < WHICH                                      | 2013/11/08 13:35 | 431 (06509)            | 1028          | 2000         |                                          | 199211         | 40.0              | PRESS                | 18      |
| <ul> <li>MEASSAGES</li> </ul>                | 2013/11/08 13:35 | 3:12 IOHION.           | T943270682    | 205407       | -                                        | a              | Cr.               | a                    | - 18    |
| e litted.                                    | 2013/11/08 13:35 | 3:14 MORINE.           | 241月20日18月1日  | itter 4      | tokenelupdater                           |                |                   | 0                    | - 18    |
| <ul> <li>BORSALTINGCONTRACT</li> </ul>       | 2011/11/08 13:27 |                        |               |              | woTab.                                   | wayshin 1      | 11.11.1           | 10.5307              |         |
| * NOCIMITS                                   | 2013/11/08 14:41 | 4:23 (segment)#        | aligned at    | persent.     | 10                                       |                | 53                | Serve.               |         |
| <ul> <li>Name and a low cognition</li> </ul> | 2013/11/08 12:55 | 5:48 10000100          | Buil Korini   | 907          |                                          | 6              | a                 | 6                    | 11      |
| <ul> <li>Adding integral</li> </ul>          | 2013/11/08 13:27 | 3:17 from let          | 15408         | 907          | a Reader                                 | <u>.</u>       | <b>9</b>          | -                    | 11      |
| < longer                                     | 2013/10/20 11:16 | 1.01 lisse let         | lines.        | IFO/         | sct_music_downloa                        | Report inte    | Section 1         | 対応に                  |         |
| e llatina kash                               | 2013/10/20 11:16 | 3:00 lines la          | lunity.       | Sellings.    | res                                      | 1              |                   |                      | 18      |
| e Touris with thirt                          | 2012/10/20 11-16 | 250.000000             | 10.00         |              | ants                                     | 0              | G                 | Ø                    |         |
| 1999 1999                                    | 102 @            | / 6.綺慧-42 分 / 567,7 MB |               |              |                                          | -              | - 100             | -                    |         |
| <u>e</u> 11                                  |                  |                        |               | 100          | gtores .                                 | Same line      | North Co.         | -                    |         |
|                                              |                  |                        |               | ser Ser      | noeV2FipClockWeat                        | internet."     | internal internal | in the second second |         |
| Dedidate Transform                           |                  |                        |               | rom          | ngtones<br>Hoolbex<br>rsseV2F1pClockWeat | Salar Ber      | Home -            | -                    |         |

ドラッグ&ドロップで iTunes のファイルを、端末の「Music」フォルダに移すだけで OK

ただし注意点がいくつかあります。

まず、 <mark>iTunes Store で購入した音楽は Android では再生できません。</mark> iTunes Store で購入した音楽は、 デジタル著作権管理(DRM)が適用され、 Android にはコピーできません。

2つめは、iTunesに保存した音楽ファイルの形式です。iPod、iPhone で聴ける AAC 形式と一般的な MP3 形式があります。前者の AAC は Apple 独自の形式

で、iTunesは初期の状態でこの形式で保存するようになっています。

このAAC形式はすべてのAndroidスマートフォンが読み込めるとは限りませんので、MP3形式に変換して転送するのが望ましいと思われます。

目的の音楽データが AAC 形式で保存されていた場合は、iTunes で目的のファイルを「右クリック」→「MP3 バージョンを作成」で MP3 に変換したファイルを 作り、そちらを転送するようにしましょう。

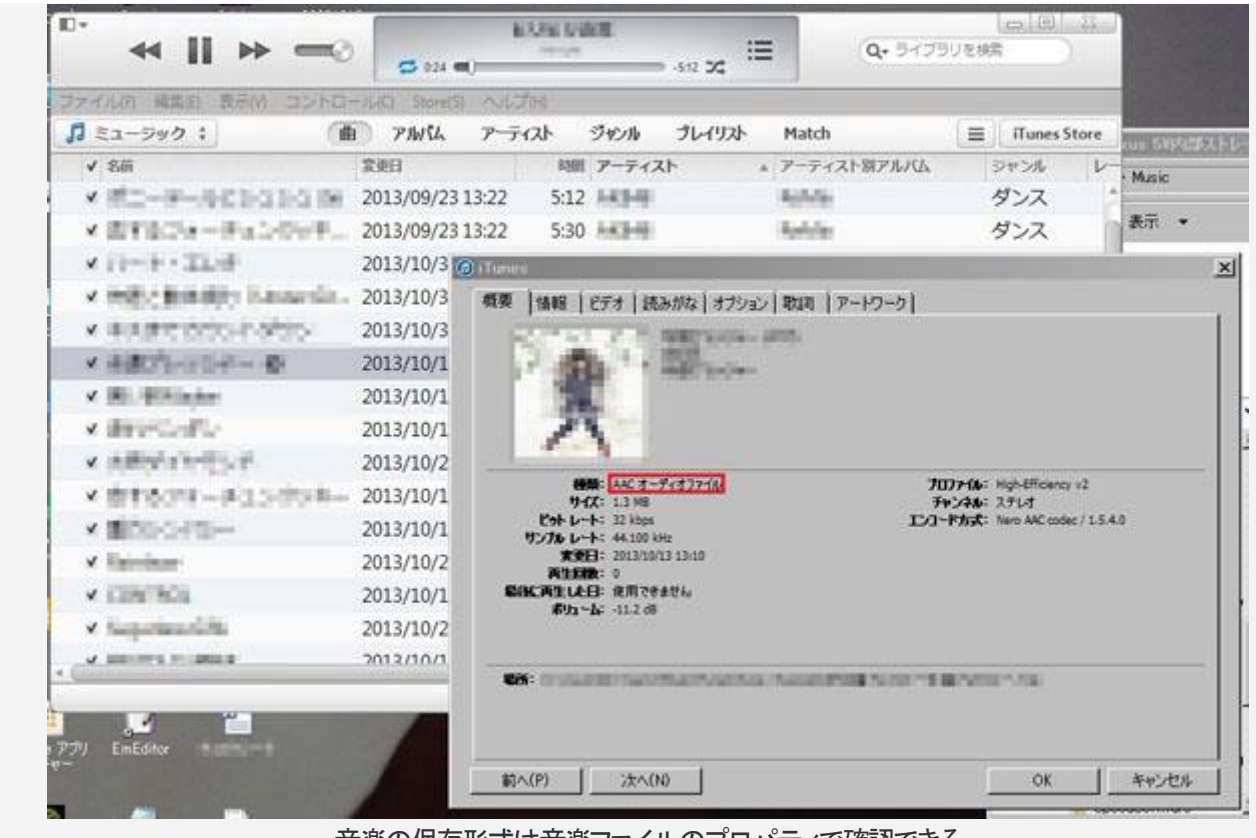

音楽の保存形式は音楽ファイルのプロパティで確認できる

④Android スマホで音楽を聴いてみよう!

端末へ音楽ファイルをコピーしたら、USB ケーブルを外して完了です。

アートワークや曲名、アーティスト名をiTunes でしっかり設定して管理していれば、Android スマートフォン側の音楽アプリに無事反映されているはずです。

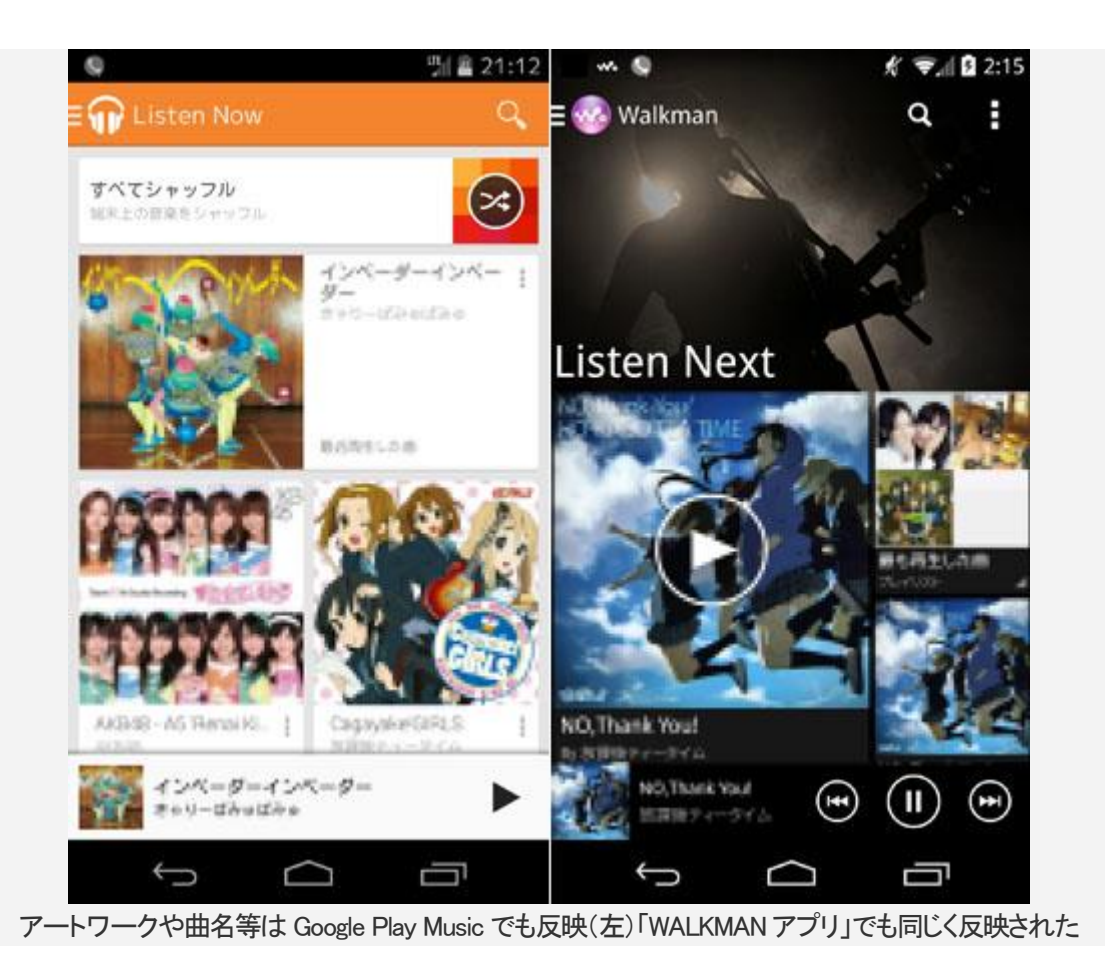